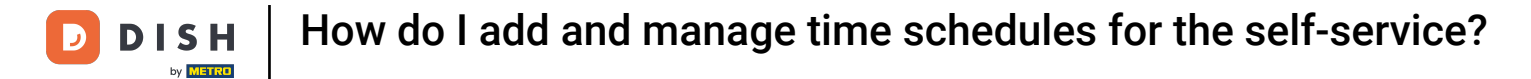

i

Welcome to the DISH POS dashboard. In this tutorial, we show you how to add and manage time schedules for the self-service.

|                            |   | (V) Demo DE U                                                       |              |                                                                                                    |                                                                                                    | nsn_de_video@nd.digit                                                                                                    |
|----------------------------|---|---------------------------------------------------------------------|--------------|----------------------------------------------------------------------------------------------------|----------------------------------------------------------------------------------------------------|----------------------------------------------------------------------------------------------------|
| linimise menu<br>Dashboard |   | Dashboard                                                           |              |                                                                                                    |                                                                                                    |                                                                                                    |
| Articles                   | ~ | Today's turnover data                                               |              |                                                                                                    |                                                                                                    |                                                                                                    |
| Finance                    | ~ | Turnover                                                            | Transactions | Average spend                                                                                                    | ling                                                                                                    | Open orders                                                                                                    |
| General                    | ~ | € 0.00                                                              | 0            | € 0.0                                                                                                    | 0 €                                                                                                    | 108.60                                                                                                    |
| Payment<br>Self-service    | ~ |                                                                     |              |                                                                                                    |                                                                                                    | Amount<br>7<br>Last update:                                                                                               |
|                            |   | Turnover details<br>— This week — Previous week                     |              |                                                                                                    |                                                                                                    |                                                                                                    |
|                            |   | £100                                                                |              | TURNOVER TO DATE                                                                                                    | TURNOVER TO DATE                                                                                                    | TOTAL TURNOVER                                                                                                    |
|                            |   | €100                                                                |              | TURNOVER TO DATE<br>THIS WEEK                                                                                                    | TURNOVER TO DATE<br>LAST WEEK                                                                                                    | TOTAL TURNOVER<br>LAST WEEK                                                                                               |
|                            |   | €100<br>€90                                                         |              | TURNOVER TO DATE<br>THIS WEEK                                                                                                    | TURNOVER TO DATE<br>LAST WEEK<br>€ 27.00                                                                                                    | TOTAL TURNOVER<br>LAST WEEK<br>€ 27.00                                                                                    |
|                            |   | €100<br>€90<br>€80<br>€70                                           |              | TURNOVER TO DATE<br>THIS WEEK<br>€ 0.00                                                                                                    | TURNOVER TO DATE<br>LAST WEEK<br>€ 27.00                                                                                                    | total turnover<br>Last week<br>€ 27.00                                                                                    |
|                            |   | €100<br>€90<br>€80<br>€70<br>€60                                    |              | TURNOVER TO DATE<br>THIS WEEK<br>€ 0.00<br>AVERAGE SPENDING TO DATE                                                                          | TURNOVER TO DATE<br>LAST WEEK<br><b>€ 27.00</b><br>AVERAGE SPENDING TO DATE                                                                    | total turnover<br>Last week<br>€ 27.00                                                                                    |
|                            |   | €100<br>€90<br>€80<br>€70<br>€60<br>€50                             |              | TURNOVER TO DATE<br>THIS WEEK<br>€ 0.00<br>AVERAGE SPENDING TO DATE<br>THIS WEEK                                                             | TURNOVER TO DATE<br>LAST WEEK<br>€ 27.00<br>AVERAGE SPENDING TO DATE<br>LAST WEEK                                                              | TOTAL TURNOVER<br>LAST WEEK<br>€ 27.00<br>AVERAGE SPENDING<br>LAST WEEK                                                   |
|                            |   | €100<br>€90<br>€80<br>€70<br>€60<br>€50<br>€40                      |              | TURNOVER TO DATE<br>THIS WEEK<br>€ 0.00<br>AVERAGE SPENDING TO DATE<br>THIS WEEK<br>€ 0.00                                                   | TURNOVER TO DATE<br>LAST WEEK<br>€ 27.00<br>AVERAGE SPENDING TO DATE<br>LAST WEEK<br>€ 27.00                                                   | total turnover<br>Last week<br>€ 27.00<br>Average spending<br>Last week<br>€ 27.00                                        |
|                            |   | €100<br>€30<br>€70<br>€60<br>€50<br>€40<br>€30                      |              | TURNOVER TO DATE<br>THIS WEEK<br>€ 0.00<br>AVERAGE SPENDING TO DATE<br>THIS WEEK<br>€ 0.00                                                   | TURNOVER TO DATE<br>LAST WEEK<br>€ 27.00<br>AVERAGE SPENDING TO DATE<br>LAST WEEK<br>€ 27.00                                                   | TOTAL TURNOVER<br>LAST WEEK<br>€ 27.00<br>AVERAGE SPENDING<br>LAST WEEK<br>€ 27.00                                        |
|                            |   | €100<br>€90<br>€80<br>€70<br>€60<br>€50<br>€40<br>€30<br>€20        |              | TURNOVER TO DATE<br>THIS WEEK<br>€ 0.00<br>AVERAGE SPENDING TO DATE<br>THIS WEEK<br>€ 0.00<br>NUMBER OF TRANSACTIONS<br>TO DATE              | TURNOVER TO DATE<br>LAST WEEK<br>€ 27.00<br>AVERAGE SPENDING TO DATE<br>LAST WEEK<br>€ 27.00<br>NUMBER OF TRANSACTIONS<br>TO DATE              | TOTAL TURNOVER<br>LAST WEEK<br>€ 27.00<br>AVERAGE SPENDING<br>LAST WEEK<br>€ 27.00<br>TOTAL TRANSACTION<br>LAST WEEK      |
|                            |   | €100<br>€90<br>€80<br>€70<br>€60<br>€50<br>€40<br>€30<br>€20<br>€10 |              | TURNOVER TO DATE<br>THIS WEEK<br>€ 0.00<br>AVERAGE SPENDING TO DATE<br>THIS WEEK<br>€ 0.00<br>NUMBER OF TRANSACTIONS<br>TO DATE<br>THIS WEEK | TURNOVER TO DATE<br>LAST WEEK<br>€ 27.00<br>AVERAGE SPENDING TO DATE<br>LAST WEEK<br>€ 27.00<br>NUMBER OF TRANSACTIONS<br>TO DATE<br>LAST WEEK | total turnover<br>Last week<br>€ 27.00<br>Average spending<br>Last week<br>€ 27.00<br>Total transaction<br>Last week<br>1 |

## First, select the Self-service item in the side menu.

D

| D I S H POS v2.78.1            |   | (V) Demo DE 0                                   |                             | 😚 DISH POS Tutor                      | ials d                                | ish_de_video@hd.digital $$      |
|--------------------------------|---|-------------------------------------------------|-----------------------------|---------------------------------------|---------------------------------------|---------------------------------|
| « Minimise menu    Ø Dashboard |   | Dashboard                                       |                             |                                       |                                       |                                 |
| Articles                       | ~ | Today's turnover data                           |                             |                                       |                                       |                                 |
| -∿- Finance                    | ~ | Turnover                                        | Transactions                | Average spend                         | ling                                  | Open orders                     |
| င္လံု General                  | ~ | € 0.00                                          | 0                           | € 0.0                                 | 0 €                                   | 108.60                          |
| Payment                        | ~ |                                                 |                             |                                       |                                       | Amount<br><b>7</b>              |
| ៉្រុ Self-service              | ~ |                                                 |                             |                                       |                                       | Last update:<br>Today at 10:23  |
|                                |   | Turnover details<br>— This week — Previous week |                             |                                       |                                       |                                 |
|                                |   | €100<br>€90                                     |                             | TURNOVER TO DATE<br>THIS WEEK         | TURNOVER TO DATE<br>LAST WEEK         | TOTAL TURNOVER<br>LAST WEEK     |
|                                |   | €80                                             |                             | € 0.00                                | € 27.00                               | € 27.00                         |
|                                |   | €60                                             |                             | AVERAGE SPENDING TO DATE<br>THIS WEEK | AVERAGE SPENDING TO DATE<br>LAST WEEK | AVERAGE SPENDING<br>LAST WEEK   |
|                                |   | €50<br>€40                                      |                             | € 0.00                                | € 27.00                               | € 27.00                         |
|                                |   | €30<br>€20                                      |                             | NUMBER OF TRANSACTIONS                | NUMBER OF TRANSACTIONS                | TOTAL TRANSACTIONS<br>LAST WEEK |
|                                |   | €10<br>€0                                       |                             | THIS WEEK                             | LAST WEEK                             | 1                               |
|                                |   | Monday Tuesday Wednesday Thur                   | sday Friday Saturday Sunday | -                                     | -                                     |                                 |

**DISH** How do I add and manage time schedules for the self-service?

#### Then click on Time schedules.

by METRO

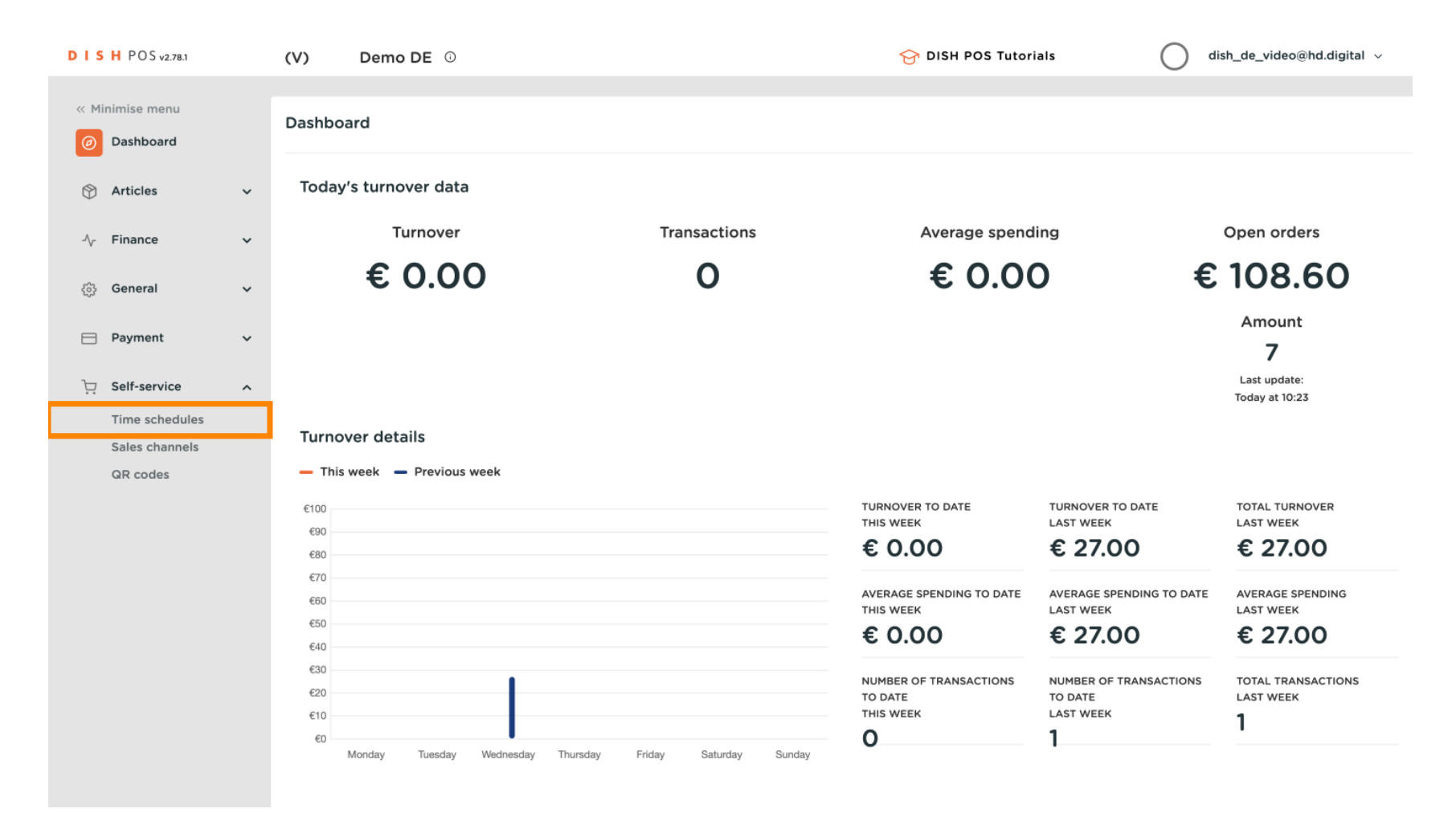

**DISH** How do I add and manage time schedules for the self-service?

You are now in the overview of your time schedules. To create new a new time schedule, click on + Add time schedule.

| D I S H POS v2.78.1                             | (V) | )          | Den   | no DE     | 0                                   |           | 😚 DISH POS Tutorials | $\bigcirc$              | dish_de_video@hd.digital $$ |
|-------------------------------------------------|-----|------------|-------|-----------|-------------------------------------|-----------|----------------------|-------------------------|-----------------------------|
| « Minimise menu                                 | Tir | me sch     | nedul | es (4 tii | ne schedules)                       |           |                      |                         |                             |
| <ul> <li>Dashboard</li> <li>Articles</li> </ul> | c   | <b>ג</b> ( |       | Searc     | n                                   |           | :=                   | Show <b>50</b> ~Records | + Add time schedule         |
|                                                 |     |            |       | ID 🗘      | Name 🗘                              | Used by   |                      |                         |                             |
| <sup>(*)</sup> Constal                          |     | 06         | Û     | #6        | be81a37a-d469-4f65-a3ac-9b7a2f78440 |           |                      |                         |                             |
| ços General V                                   |     | 06         |       | #7        | Dienstag bis Sonntag                | Payment   |                      |                         |                             |
| 😑 Payment 🗸                                     | •   | 0          |       | #15       | Montag bis Donnerstag               | Grab & Go |                      |                         |                             |
| Self-service                                    | `   | 0          |       | #2        | Öffnungszeiten                      | Webshop   |                      |                         |                             |
| Sales channels                                  |     |            |       |           |                                     |           |                      |                         |                             |
| QR codes                                        |     |            |       |           |                                     |           |                      |                         |                             |
|                                                 |     |            |       |           |                                     |           |                      |                         |                             |
|                                                 |     |            |       |           |                                     |           |                      |                         |                             |
|                                                 |     |            |       |           |                                     |           |                      |                         |                             |
|                                                 |     |            |       |           |                                     |           |                      |                         |                             |
|                                                 |     |            |       |           |                                     |           |                      |                         |                             |
|                                                 |     |            |       |           |                                     |           |                      |                         |                             |
|                                                 |     |            |       |           |                                     | 1         | _                    |                         |                             |

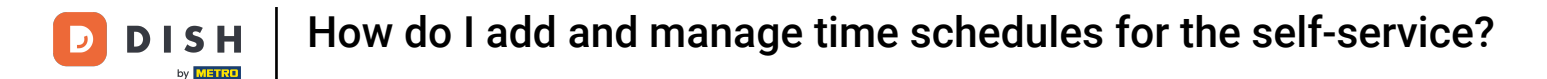

A new window will open, where you can adjust the information of the new time schedule. Start by entering a name into the corresponding text field.

| DISH POS <sub>v2.89.1</sub>   | Add time schedule | General                                                       |                              | close 🗙      |
|-------------------------------|-------------------|---------------------------------------------------------------|------------------------------|--------------|
| « Minimise menu               | 🛞 General         | Name                                                          |                              |              |
| <ul> <li>Dashboard</li> </ul> |                   | Time schedule                                                 |                              |              |
| Articles                      |                   |                                                               |                              |              |
|                               |                   | Time schedules can be (re)used as ope<br>for a sales channel. | ening hours and pickup hours |              |
| -∿- Finance                   |                   |                                                               | From To                      |              |
| දිවූ General                  |                   | 🗹 Monday                                                      | 00:00 +                      |              |
| Deumeent                      |                   | 🗹 Tuesday                                                     | 00:00 • 00:00 (+)            |              |
|                               |                   | 🕑 Wednesday                                                   | 00:00 - 00:00 (+)            |              |
| ិ្ភ្ Self-service             |                   | 🗹 Thursday                                                    | 00:00 - 00:00 (+)            |              |
| Time schedules                |                   | 🗹 Friday                                                      | 00:00 - 00:00 (+)            |              |
| Sales channels<br>QR codes    |                   | C Saturday                                                    |                              |              |
|                               |                   | Jaturday                                                      |                              |              |
|                               |                   | 🗹 Sunday                                                      | 00:00 - 00:00 (+)            |              |
|                               |                   | + Add exception                                               |                              |              |
|                               |                   | Identification                                                |                              |              |
|                               |                   | ID                                                            |                              |              |
|                               |                   |                                                               | Save and                     | add new Save |

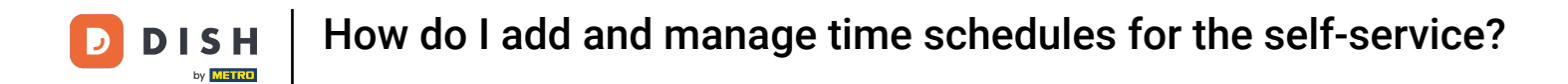

• To specify which day of the week is open, set the corresponding checkmark. By deselecting a checkmark, the respective day will be marked as closed.

| DISH POS v2.89.1                 | Add time schedule | General                                                       |                              | CLOSE 🗙 |
|----------------------------------|-------------------|---------------------------------------------------------------|------------------------------|---------|
| « Minimise menu                  | @ General         | Name *                                                        |                              |         |
| Ø Dashboard                      |                   |                                                               |                              |         |
| Articles                         |                   | Time schedule                                                 |                              |         |
|                                  |                   | Time schedules can be (re)used as ope<br>for a sales channel. | ening hours and pickup hours |         |
| $-\sqrt{-}$ Finance              |                   |                                                               | From To                      |         |
| ණු General                       |                   | 🗹 Monday                                                      | 00:00 - 00:00 (+)            |         |
|                                  |                   | 🗹 Tuesday                                                     | 00:00 - 00:00 (+)            |         |
| Payment                          |                   | 🕑 Wednesday                                                   | 00:00 - 00:00 (+)            |         |
| Self-service                     |                   | 🗹 Thursday                                                    | 00:00 - 00:00 (+)            |         |
| Time schedules<br>Sales channels |                   | 🗹 Friday                                                      | 00:00 - 00:00 (+)            |         |
| QR codes                         |                   | 🕑 Saturday                                                    | 00:00 - 00:00 (+)            |         |
|                                  |                   | 🗹 Sunday                                                      | 00:00 - 00:00 (+)            |         |
|                                  |                   | + Add exception                                               |                              |         |
|                                  |                   | Identification                                                |                              |         |
|                                  |                   | ID                                                            |                              |         |
|                                  |                   |                                                               |                              |         |
|                                  |                   |                                                               | Save and add new             | Save    |

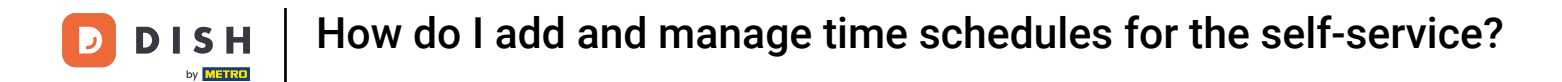

#### • Then set the starting and ending hours by using the respective time fields.

| DISH POS v2.89.1 | Add time schedule | General                                                      |                               | CLOSE 🛞              |
|------------------|-------------------|--------------------------------------------------------------|-------------------------------|----------------------|
| « Minimise menu  | 🔅 General         | Name *                                                       |                               |                      |
| Ø Dashboard      |                   |                                                              |                               |                      |
| 🕎 Articles       |                   | <b>Time schedule</b><br>Time schedules can be (re)used as op | pening hours and pickup hours |                      |
| -∕√- Finance     |                   | for a sales channel.                                         | From To                       |                      |
| ැි} General      |                   | 🗹 Monday                                                     | 00:00 - 00:00 +               |                      |
| Deumeent         |                   | 🗹 Tuesday                                                    | 00:00 - 00:00 (+)             |                      |
| Payment          |                   | 🗹 Wednesday                                                  | 00:00 - 00:00 (+)             |                      |
| ∵ Self-service   |                   | 🕑 Thursday                                                   | 00:00 +                       |                      |
| Sales channels   |                   | 🕑 Friday                                                     | 00:00 - 00:00 (+)             |                      |
| QR codes         |                   | Saturday CLOSED                                              | :                             |                      |
|                  |                   | Sunday CLOSED                                                |                               |                      |
|                  |                   | + Add exception                                              |                               |                      |
|                  |                   | Identification                                               |                               |                      |
|                  |                   | ID                                                           |                               |                      |
|                  |                   |                                                              |                               |                      |
|                  |                   |                                                              | (s                            | ave and add new Save |

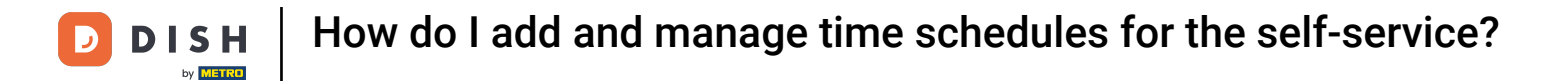

#### • To set multiple time slots for a day, click on the corresponding circled plus icon.

| DISH POS v2.89.1                 | Add time schedule | General                                              |                                | close 🗙 |
|----------------------------------|-------------------|------------------------------------------------------|--------------------------------|---------|
| « Minimise menu                  | ලි General        | Name *                                               |                                |         |
| Ø Dashboard                      |                   |                                                      |                                |         |
| Articles                         |                   | Time schedule<br>Time schedules can be (re)used as c | opening hours and pickup hours |         |
| $-\sqrt{-}$ Finance              |                   | for a sales channel.                                 | From To                        |         |
| ැමු General                      |                   | G Monday                                             | 09:00 - 12:00 (+)              |         |
| D Revenuet                       |                   |                                                      | 13:00 - 17:00                  |         |
|                                  |                   | 🗹 Tuesday                                            | 09:00 - 17:00 (+)              |         |
| ेू Self-service                  |                   | 🕑 Wednesday                                          | 09:00 - 17:00 (+)              |         |
| Time schedules<br>Sales channels |                   | 🕑 Thursday                                           | 09:00 - 17:00 (+)              |         |
| QR codes                         |                   | 🕑 Friday                                             | 09:00 - 17:00 (+)              |         |
|                                  |                   | Saturday CLOSED                                      | :                              |         |
|                                  |                   | Sunday CLOSED                                        |                                |         |
|                                  |                   | + Add exception                                      |                                |         |
|                                  |                   | Identification                                       |                                |         |
|                                  |                   | ID                                                   |                                |         |
|                                  |                   |                                                      | Save and add new               | Save    |

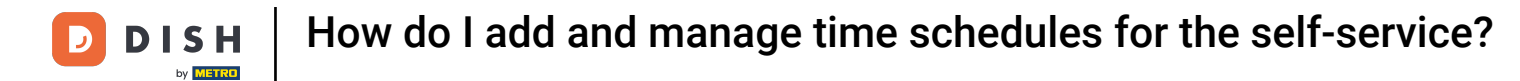

#### • To remove an additional time slot, use the corresponding bin icon.

| DISH POS <sub>v2.8</sub> | Add time schedule | General                                                     |                                | close 🛞        |
|--------------------------|-------------------|-------------------------------------------------------------|--------------------------------|----------------|
| « Minimise ment          | General           | Name *                                                      |                                |                |
| Ø Dashboard              |                   |                                                             |                                |                |
| Articles                 |                   | Time schedule                                               |                                |                |
| Articles                 |                   | Time schedules can be (re)used as o<br>for a sales channel. | opening hours and pickup hours |                |
| $\sim$ Finance           |                   |                                                             | From To                        |                |
| ැිි General              |                   | 🗹 Monday                                                    | 09:00 - 12:00 (+)              |                |
| - <b>-</b> -             |                   |                                                             | 13:00 - 17:00                  |                |
| Payment                  |                   | 🗹 Tuesday                                                   | 09:00 - 17:00 +                |                |
| 定 Self-servic            | 8                 | 🗹 Wednesday                                                 | 09:00 - 17:00 (+)              |                |
| Time scheo               | dules             | 🗹 Thursday                                                  | 09:00 - 17:00 (+)              |                |
| QR codes                 | neis              | 🕑 Friday                                                    | 09:00 - 17:00 (+)              |                |
|                          |                   | Saturday CLOSED                                             | :                              |                |
|                          |                   | Sunday CLOSED                                               | :                              |                |
|                          |                   | + Add exception                                             |                                |                |
|                          |                   | Identification                                              |                                |                |
|                          |                   | ID                                                          |                                |                |
|                          |                   |                                                             | Save an                        | d add new Save |

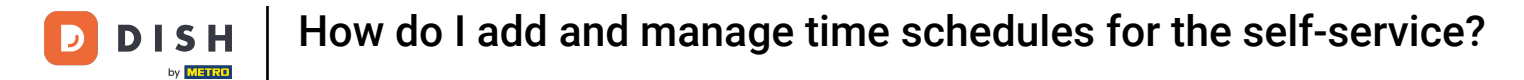

After you have entered the default opening hours, you can use + Add exception to create irregular opening hours.

| DISH POS v2.89.1              | Add time schedule | General                                                      |                               | CLOSE 🛞 |
|-------------------------------|-------------------|--------------------------------------------------------------|-------------------------------|---------|
| « Minimise menu               | 🔅 General         | Name *                                                       |                               |         |
| <ul> <li>Dashboard</li> </ul> | _                 |                                                              |                               |         |
| 🕎 Articles                    |                   | Time schedule                                                |                               |         |
|                               |                   | Time schedules can be (re)used as op<br>for a sales channel. | pening hours and pickup hours |         |
| $-\sqrt{-}$ Finance           |                   |                                                              | From To                       |         |
| දරු General                   |                   | 🗹 Monday                                                     | 09:00 - 12:00 +               |         |
|                               |                   |                                                              | 13:00 - 17:00                 |         |
| Payment                       |                   | 🗹 Tuesday                                                    | 09:00 - 17:00 +               |         |
| ੇ਼ਾਂ Self-service             |                   | 🗹 Wednesday                                                  | 09:00 - 17:00 (+)             |         |
| Time schedules                |                   | Thursday                                                     | 09:00 - 17:00 (+)             |         |
| Sales channels                |                   |                                                              |                               |         |
| QR codes                      |                   | 🗹 Friday                                                     | 09:00 - 17:00 (+)             |         |
|                               |                   | Saturday CLOSED                                              |                               |         |
|                               |                   | Sunday CLOSED                                                |                               |         |
|                               |                   | + Add exception                                              |                               |         |
|                               |                   | Identification                                               |                               |         |
|                               |                   | a                                                            |                               |         |
|                               |                   |                                                              | Save and add new              | Save    |

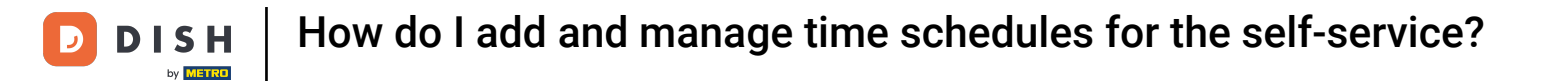

#### Simply use the calendar drop-down menu to select a specific date or period.

| DISH POS <sub>v2.89.1</sub>      | Add time schedule | General         |                      | close 🗙 |
|----------------------------------|-------------------|-----------------|----------------------|---------|
| « Minimise menu                  | ତ General         | Name *          |                      |         |
| Ø Dashboard                      | _                 | 🕑 Monday        | 09:00 - 12:00 (+)    |         |
| 🕎 Articles                       |                   |                 | 13:00 - 17:00 III    |         |
| $\sim$ Finance                   |                   | 🕑 Tuesday       | 09:00 - 17:00 (+)    |         |
| ද්ථු General                     |                   | 🗹 Wednesday     | 09:00 - 17:00 (+)    |         |
| Payment                          |                   | 🗹 Thursday      | 09:00 - 17:00 (+)    |         |
|                                  |                   | 🗹 Friday        | 09:00 - 17:00 (+)    |         |
| 🖵 Self-service                   |                   | Saturday CLOSED | :                    |         |
| Time schedules<br>Sales channels |                   | Sunday CLOSED   |                      |         |
| QR codes                         |                   | Exceptions      |                      |         |
|                                  |                   | (☐ 30-10-2023 ∨ | Open t 17:00 - 18:00 |         |
|                                  |                   | + Add exception | 1                    |         |
|                                  |                   | Identification  |                      |         |
|                                  |                   | ID              |                      |         |
|                                  |                   |                 | Save and add new     | Save    |

#### • Then use the open/close button to specify whether it is open or closed on your selected period.

| DISH POS <sub>V2.89.1</sub> | Add time schedule | General         |                      | close 🗙 |
|-----------------------------|-------------------|-----------------|----------------------|---------|
| « Minimise menu             | 🛞 General         | Name *          |                      |         |
| Ø Dashboard                 |                   | 🗹 Monday        | 09:00 - 12:00 +      |         |
| Articles                    |                   |                 | 13:00 - 17:00        |         |
| -\∕ Finance                 |                   | 🗹 Tuesday       | 09:00 - 17:00 +      |         |
| ණු General                  |                   | 🗹 Wednesday     | 09:00 - 17:00 (+)    |         |
| Rayment                     |                   | 🗹 Thursday      | 09:00 - 17:00 (+)    |         |
| Payment                     |                   | 🗹 Friday        | 09:00 - 17:00 (+)    |         |
| Self-service                |                   | Saturday CLOSED | :                    |         |
| Sales channels              |                   | Sunday CLOSED   | :                    |         |
| QR codes                    |                   | Exceptions      |                      |         |
|                             |                   | 30-10-2023      | Open 1 17:00 - 18:00 |         |
|                             |                   | + Add exception |                      |         |
|                             |                   | Identification  |                      |         |
|                             |                   | ID              |                      |         |
|                             |                   |                 | Save and add new     | Save    |

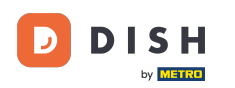

# Lastly, enter the opening hours into the respective time fields. Note: Only necessary, when you add an irregular opening period.

| DISH POS <sub>v2.89.1</sub>      | Add time schedule | General         |                      | close 🛞     |
|----------------------------------|-------------------|-----------------|----------------------|-------------|
| « Minimise menu                  | General           | Name *          |                      |             |
| Ø Dashboard                      |                   | 🕑 Monday        | 09:00 - 12:00 (+)    |             |
| Articles                         |                   |                 | 13:00 - 17:00        |             |
| $\sim$ Finance                   |                   | 🕑 Tuesday       | 09:00 - 17:00 (+)    |             |
| ණු General                       |                   | 🕑 Wednesday     | 09:00 - 17:00 (+)    |             |
| Payment                          |                   | 🗹 Thursday      | 09:00 - 17:00 (+)    |             |
|                                  |                   | 🗹 Friday        | 09:00 - 17:00 (+)    |             |
| ិ្ជ្ Self-service                |                   | Saturday CLOSED |                      |             |
| Time schedules<br>Sales channels |                   | Sunday CLOSED   | :                    |             |
| QR codes                         |                   | Exceptions      |                      |             |
|                                  |                   | ₫ 30-10-2023 ∨  | Open - 17:00 - 18:00 |             |
|                                  |                   | + Add exception |                      |             |
|                                  |                   | Identification  |                      |             |
|                                  |                   | ID              |                      |             |
|                                  |                   |                 | Save and a           | dd new Save |

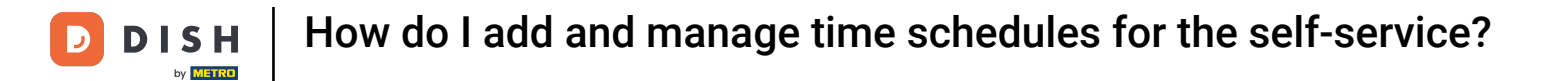

#### • You can add as many exceptions as you want. Simply click on + Add exception again.

| DISH POS v2.89.1                 | Add time schedule | General         |                      | close 🛞 |
|----------------------------------|-------------------|-----------------|----------------------|---------|
| « Minimise menu                  | General           | Name *          |                      |         |
| Ø Dashboard                      |                   | 🗹 Monday        | 09:00 - 12:00 +      |         |
| Articles                         |                   |                 | 13:00 - 17:00        |         |
| -√- Finance                      |                   | 🕑 Tuesday       | 09:00 - 17:00 (+)    |         |
| {ဂ္ဂ်} General                   |                   | 🕑 Wednesday     | 09:00 - 17:00 (+)    |         |
| Payment                          |                   | 🕑 Thursday      | 09:00 - 17:00 (+)    |         |
|                                  |                   | 🗹 Friday        | 09:00 - 17:00 (+)    |         |
| ੇਹ Self-service                  |                   | Saturday CLOSED |                      |         |
| Time schedules<br>Sales channels |                   | Sunday CLOSED   |                      |         |
| QR codes                         |                   | Exceptions      |                      |         |
|                                  |                   | ₫ 30-10-2023 ∨  | Open e 17:00 - 18:00 |         |
|                                  |                   | + Add exception |                      |         |
|                                  |                   | Identification  |                      |         |
|                                  |                   | ID              |                      |         |
|                                  |                   |                 | Save and add new     | Save    |

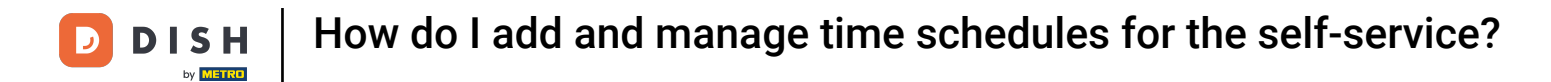

#### • To delete an exception, click on the corresponding bin icon.

| DISH POS v2.89.1                 | Add time schedule | General         |                        | close 🛞               |
|----------------------------------|-------------------|-----------------|------------------------|-----------------------|
| « Minimise menu                  | t General         | Name *          |                        |                       |
| Ø Dashboard                      |                   | 🕑 Monday        | 09:00 - 12:00 +        |                       |
| 🕎 Articles                       |                   |                 | 13:00 - 17:00          |                       |
| -\/- Finance                     |                   | 🗹 Tuesday       | 09:00 - 17:00 (+)      |                       |
| ණු General                       |                   | 🕑 Wednesday     | 09:00 - 17:00 (+)      |                       |
| Payment                          |                   | 🕑 Thursday      | 09:00 - 17:00 (+)      |                       |
|                                  |                   | 🕑 Friday        | 09:00 - 17:00 (+)      |                       |
| C Self-service                   |                   | Saturday CLOSED |                        |                       |
| Time schedules<br>Sales channels |                   | Sunday CLOSED   |                        |                       |
| QR codes                         |                   | Exceptions      |                        |                       |
|                                  |                   | ₿ 30-10-2023 ∨  | Open 🖞 17:00 - 18:00 🗍 |                       |
|                                  |                   | + Add exception |                        |                       |
|                                  |                   | Identification  |                        |                       |
|                                  |                   | ID              |                        |                       |
|                                  |                   |                 |                        | Save and add new Save |

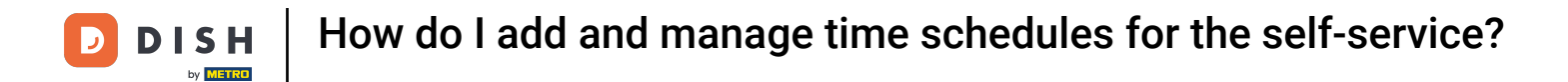

## If you have more time schedules you want to add, click on Save and add new.

| DISH POS v2.89.1    | Add time schedule | General              |                      |      |  |
|---------------------|-------------------|----------------------|----------------------|------|--|
| « Minimise menu     | General           | Name * Time schedule |                      |      |  |
| Ø Dashboard         |                   | 🗹 Monday             | 09:00 - 12:00 (+)    |      |  |
| 🕎 Articles          |                   |                      | 13:00 - 17:00 III    |      |  |
| $-\sqrt{-}$ Finance |                   | 🕑 Tuesday            | 09:00 - 17:00 (+)    |      |  |
| ණු General          |                   | 🕑 Wednesday          | 09:00 - 17:00 (+)    |      |  |
| - Paymont           |                   | 🗹 Thursday           | 09:00 - 17:00 (+)    |      |  |
| Payment             |                   | 🗹 Friday             | 09:00 - 17:00 (+)    |      |  |
| Self-service        |                   | Saturday CLOSED      |                      |      |  |
| Sales channels      |                   | Sunday CLOSED        |                      |      |  |
| QR codes            |                   | Exceptions           |                      |      |  |
|                     |                   | ₩ 30-10-2023         | Open t 17:00 - 18:00 |      |  |
|                     |                   | + Add exception      |                      |      |  |
|                     |                   | Identification       |                      |      |  |
|                     |                   | ID                   |                      |      |  |
|                     |                   |                      | Save and add new     | Save |  |

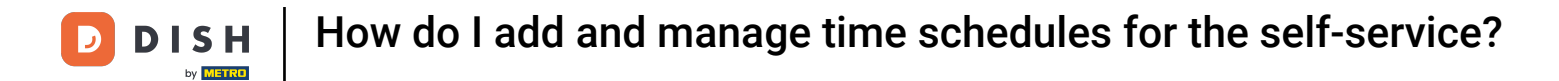

#### Otherwise, once you are done setting up the time schedule, click on Save to apply the changes.

| DISH POS v2.89.1                 | Add time schedule | General              |                    | close 🛞 |
|----------------------------------|-------------------|----------------------|--------------------|---------|
| « Minimise menu                  | 🚱 General         | Name * Time schedule |                    |         |
| Ø Dashboard                      |                   | 🗹 Monday             | 09:00 - 12:00 +    |         |
| Articles                         |                   |                      | 13:00 - 17:00      |         |
| -\∕- Finance                     |                   | 🗹 Tuesday            | 09:00 - 17:00 (+)  |         |
| ැි General                       |                   | 🗹 Wednesday          | 09:00 - 17:00 +    |         |
| Payment                          |                   | 🗹 Thursday           | 09:00 - 17:00 (+)  |         |
|                                  |                   | 🗹 Friday             | 09:00 - 17:00 +    |         |
| Construction Self-service        |                   | Saturday CLOSED      | :                  |         |
| Time schedules<br>Sales channels |                   | Sunday CLOSED        |                    |         |
| QR codes                         |                   | Exceptions           |                    |         |
|                                  |                   | ≅ 30-10-2023 ∨       | Open 17:00 - 18:00 |         |
|                                  |                   | + Add exception      |                    |         |
|                                  |                   | Identification       |                    |         |
|                                  |                   | ID                   |                    |         |
|                                  |                   |                      | Save and add new   | Save    |

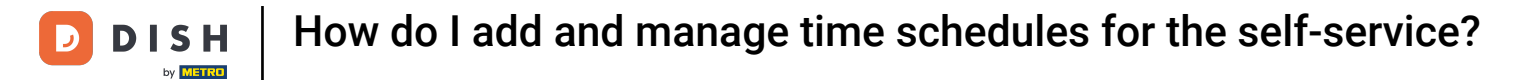

#### • To now assign a time schedule, go to Sales channels.

| DISH POS v2.78.1              |   | (V)  | I    | Demo DE       | 0                             |           | 😚 DISH POS Tutorials | $\bigcirc$               | dish_de_video@hd.digital $$ |
|-------------------------------|---|------|------|---------------|-------------------------------|-----------|----------------------|--------------------------|-----------------------------|
| « Minimise menu               |   | Time | sche | dules (5 ti   | me schedules)                 |           |                      |                          |                             |
| <ul> <li>Dashboard</li> </ul> |   | 0    |      | Searc         | h                             |           | :=                   | Show <b>50</b> ~ Records | + Add time schedule         |
| Articles                      | ~ | ~    |      |               |                               |           |                      |                          |                             |
| -√ Finance                    | ~ |      |      | ID \$         | Name 🗘                        | Used by   |                      |                          |                             |
| ැයි General                   | ~ | 0    | G    | 前 #6          | be81a37a-d469-4f65-a3ac-9b7a2 | f7844C    |                      |                          |                             |
|                               |   | 0    | Ъ    | iii #7        | Dienstag bis Sonntag          | Payment   |                      |                          |                             |
| Payment                       | ~ | 0    | Ъ    | iii #16       | Monday to Friday              |           |                      |                          |                             |
| Self-service                  | ^ | 0    | G    | <u>îi</u> #15 | Montag bis Donnerstag         | Grab & Go |                      |                          |                             |
| Time schedules                |   | Ø    | G    | #2            | Öffnungszeiten                | Webshop   |                      |                          |                             |
| QR codes                      |   |      |      |               |                               |           |                      |                          |                             |
|                               |   |      |      |               |                               |           |                      |                          |                             |
|                               |   |      |      |               |                               |           |                      |                          |                             |
|                               |   |      |      |               |                               |           |                      |                          |                             |
|                               |   |      |      |               |                               |           |                      |                          |                             |
|                               |   |      |      |               |                               |           |                      |                          |                             |
|                               |   |      |      |               |                               |           |                      |                          |                             |
|                               |   |      |      |               |                               |           |                      |                          |                             |
|                               |   |      |      |               |                               |           |                      |                          |                             |
|                               |   |      |      |               |                               |           | 1                    |                          |                             |
|                               |   |      |      |               |                               |           |                      |                          |                             |

**DISH** How do I add and manage time schedules for the self-service?

• You are now in the overview of your sales channels. To adjust the settings of a channel, use the corresponding edit icon.

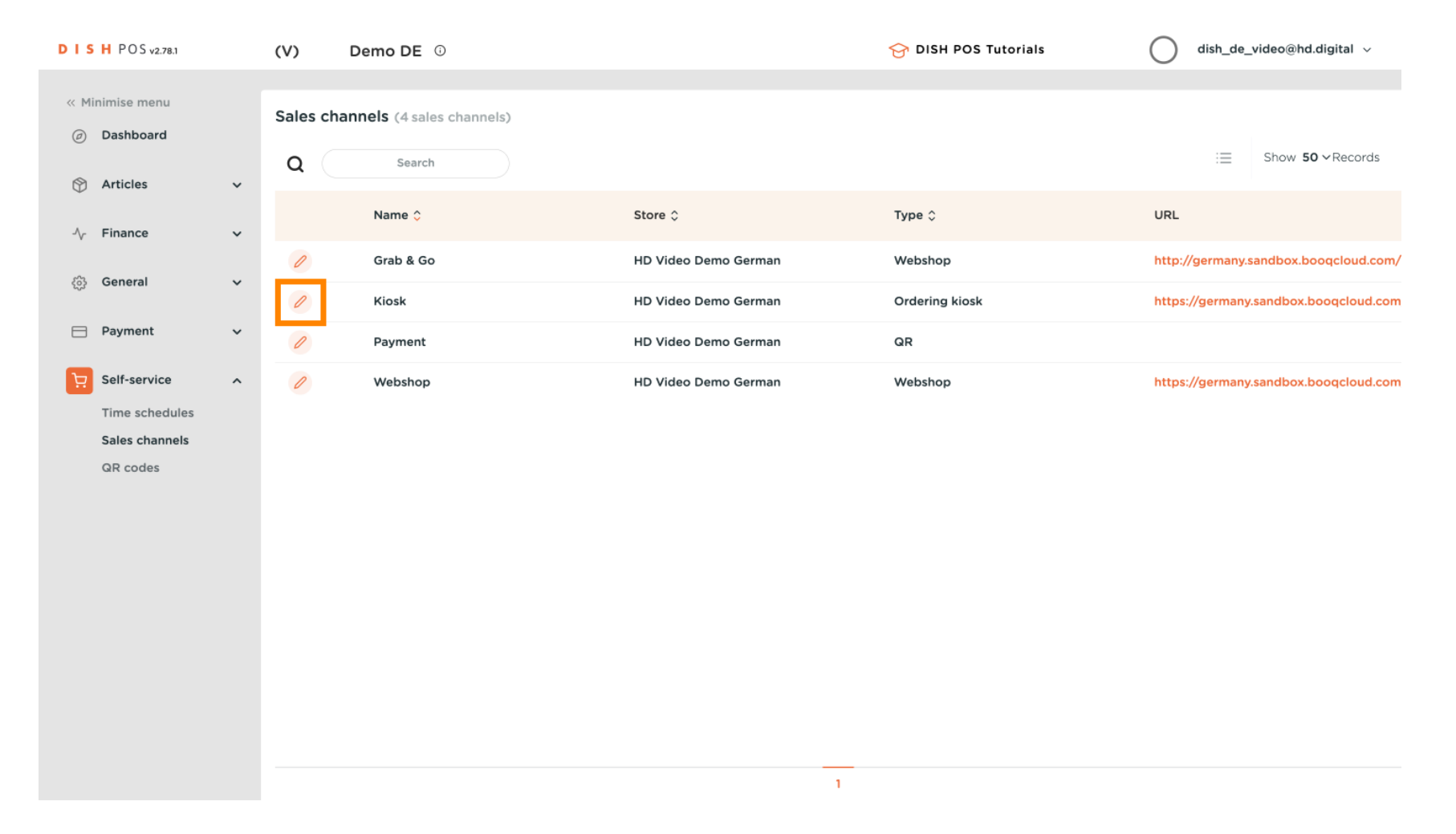

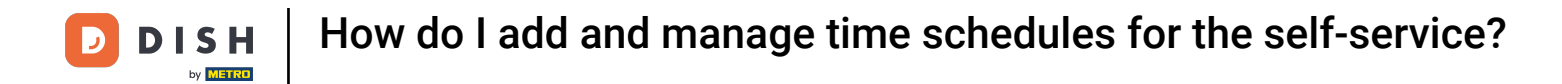

• A new window will open, where you can adjust the information of the sales channel. To assign a time schedule to the channel, go to Opening hours.

| DISH POS v2.78.1                 | Edit ordering kiosk | General             |                          |   | close 🛞 |
|----------------------------------|---------------------|---------------------|--------------------------|---|---------|
| « Minimise menu                  | General             | Name* Kiosk         |                          |   |         |
| Ø Dashboard                      | Content             | Store               |                          |   |         |
| Articles                         | Appearance          | Store               | HD Video Demo German     |   |         |
| -\∕- Finance                     | ( Opening hours     | Facility*           | HD Video Demo German 🗸 🗸 | • |         |
| <ූරි General                     |                     | Fulfillment options |                          |   |         |
| Payment                          |                     | Eat in              |                          |   |         |
| ្រ្ Self-service                 |                     | Takeaway            |                          |   |         |
| Time schedules<br>Sales channels |                     | Language settings   |                          |   |         |
| QR codes                         |                     | Languages           | Default 🗸                |   |         |
|                                  |                     | Identification      |                          |   |         |
|                                  |                     | ID                  | 21                       |   |         |
|                                  |                     |                     |                          |   |         |
|                                  |                     |                     |                          |   |         |
|                                  |                     |                     |                          |   |         |
|                                  |                     |                     |                          |   | Save    |

#### • Now use the drop-down menu of the opening hours to expand the list of available time schedules.

| DISH POS v2.78.1              | Edit ordering kiosk | Opening hours                                                                                                    | CLOSE 🚫 |
|-------------------------------|---------------------|----------------------------------------------------------------------------------------------------|---------|
| « Minimise menu               | ැති General         | Name* Kiosk                                                                                                    |         |
| <ul> <li>Dashboard</li> </ul> | 🗹 Content           | Opening hours                                                                                                    |         |
| Articles                      | Appearance          | Select a time schedule to use as opening hours for this sales channel.<br>Reusable time schedules can be created and changed can be made on the |         |
| √, Finance                    | Opening hours       | Time schedules page.                                                                                                    |         |
| ුරු General                   |                     |                                                                                                    |         |
| Payment                       |                     |                                                                                                    |         |
| 는 Self-service                |                     |                                                                                                    |         |
| Time schedules                |                     |                                                                                                    |         |
| QR codes                      |                     |                                                                                                    |         |
|                               |                     |                                                                                                    |         |
|                               |                     |                                                                                                    |         |
|                               |                     |                                                                                                    |         |
|                               |                     |                                                                                                    |         |
|                               |                     |                                                                                                    |         |
|                               |                     |                                                                                                    |         |
|                               |                     |                                                                                                    | Save    |

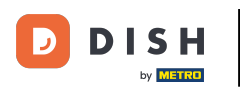

#### Then select one of the given options.

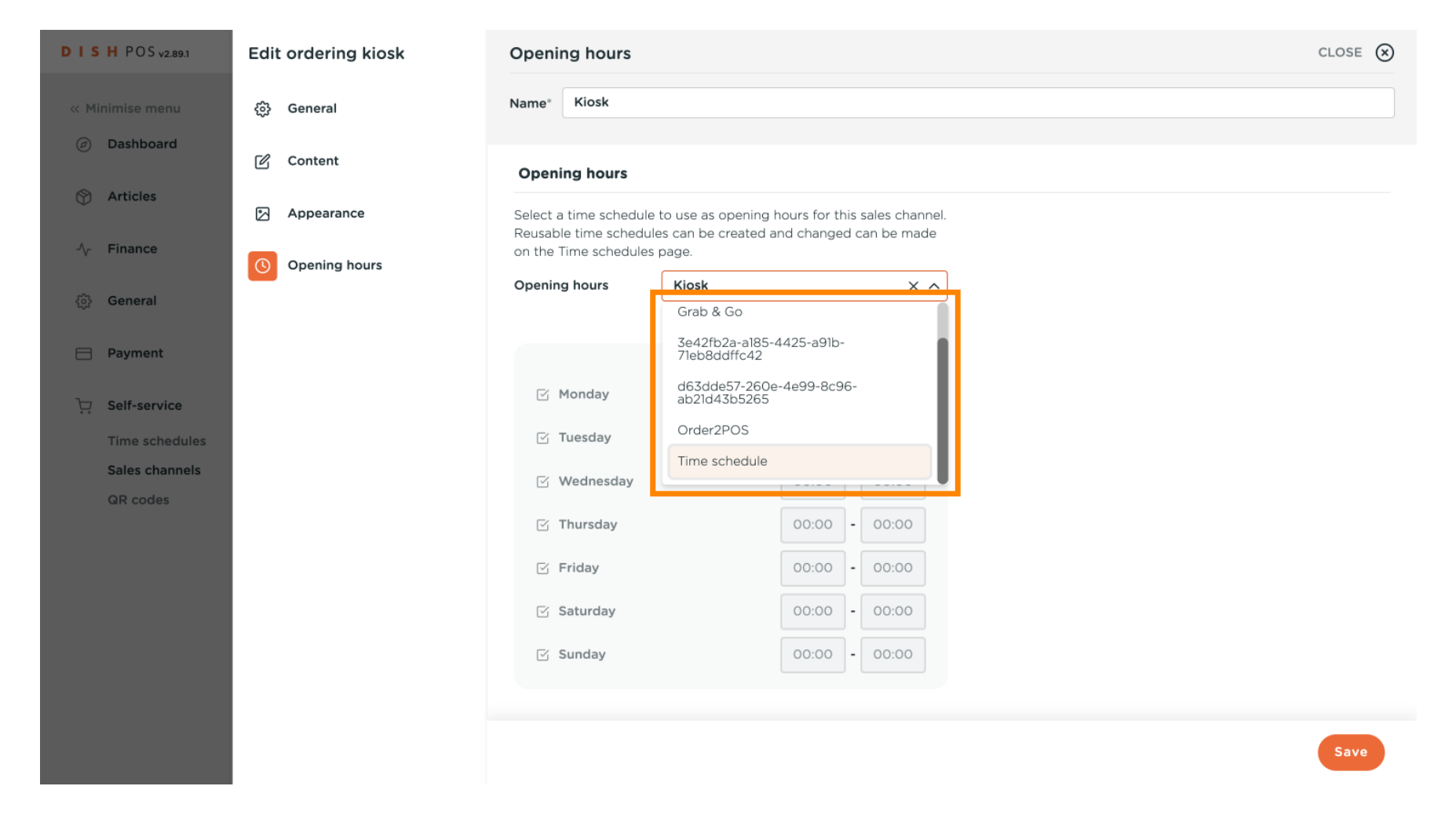

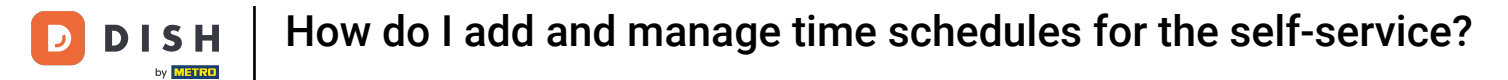

## • Then apply the changes by clicking on Save.

| DISH POS <sub>V2.89.1</sub>      | Edit ordering kiosk | Opening hours                           | close 🛞 |
|----------------------------------|---------------------|-----------------------------------------|---------|
| « Minimise menu                  | छि़े General        | Name* Kiosk                             |         |
| <ul> <li>Dashboard</li> </ul>    | 🖒 Content           | Opening hours Time schedule X V         |         |
| Articles                         | Appearance          |                                         |         |
| -\∕ Finance                      | Opening hours       | From To                                 | I       |
| ô子 General                       |                     | 13:00 - 17:00                           |         |
| Payment                          |                     | ✓ Tuesday       O9:00     -     17:00   |         |
| . Self-service                   |                     | ✓ Wednesday       09:00     -     17:00 |         |
| Time schedules<br>Sales channels |                     | ☑ Thursday       O9:00     -     17:00  |         |
| QR codes                         |                     | ☑ Friday       ○ 9:00     -     17:00   |         |
|                                  |                     | Saturday CLOSED::                       |         |
|                                  |                     | Sunday CLOSED::                         |         |
|                                  |                     | Exceptions                              |         |
|                                  |                     | ☐ 30-10-2023 ∨ Open t 17:00 - 18        |         |
|                                  |                     |                                         | Save    |

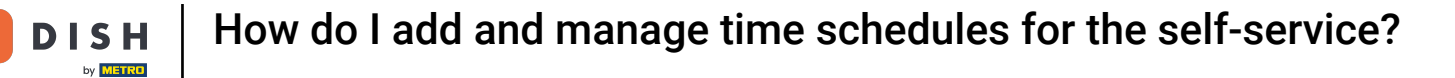

That's it. You completed the tutorial and now know how to add and manage time schedules for the selfservice.

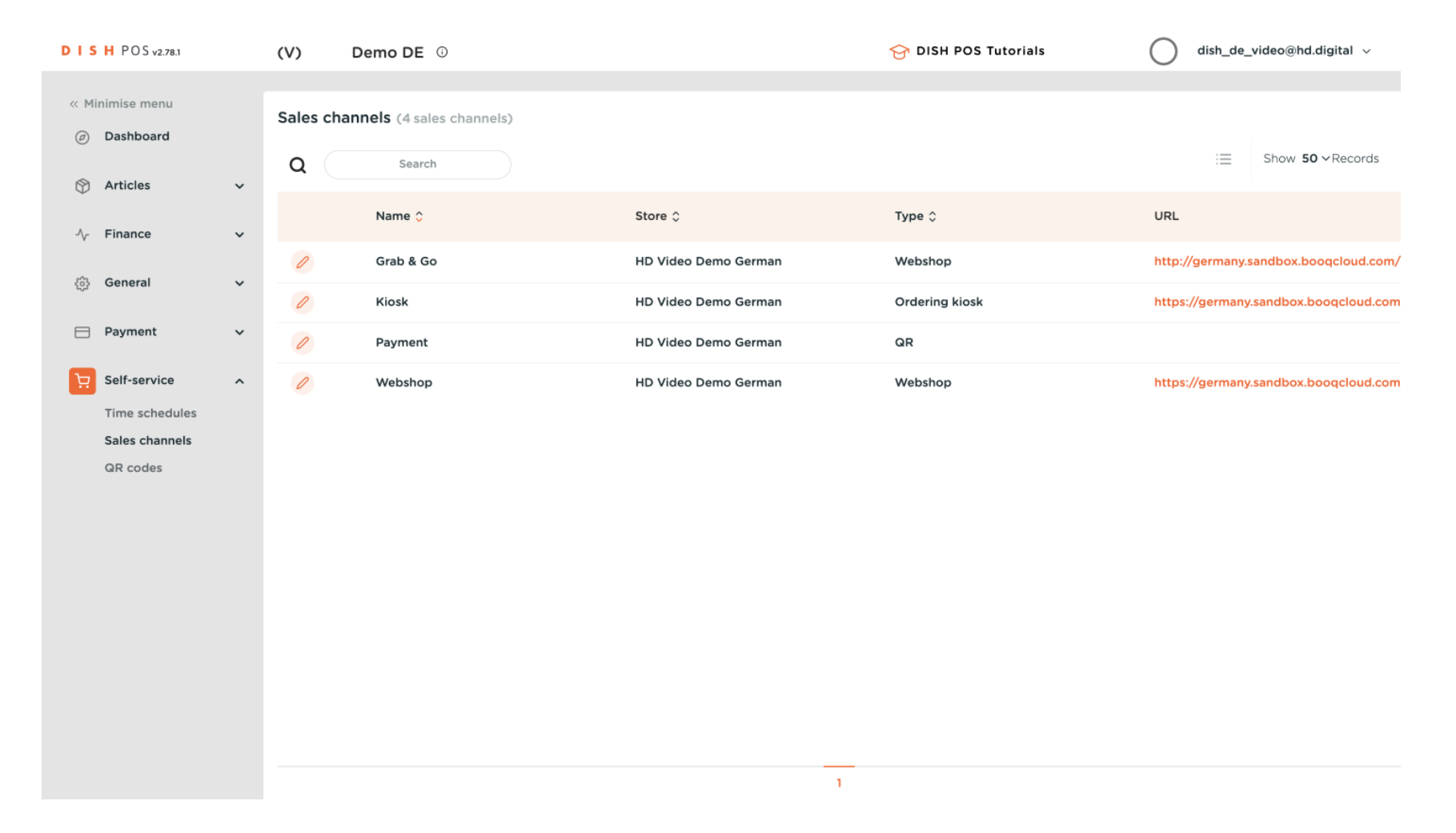

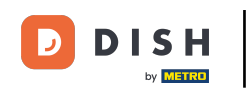

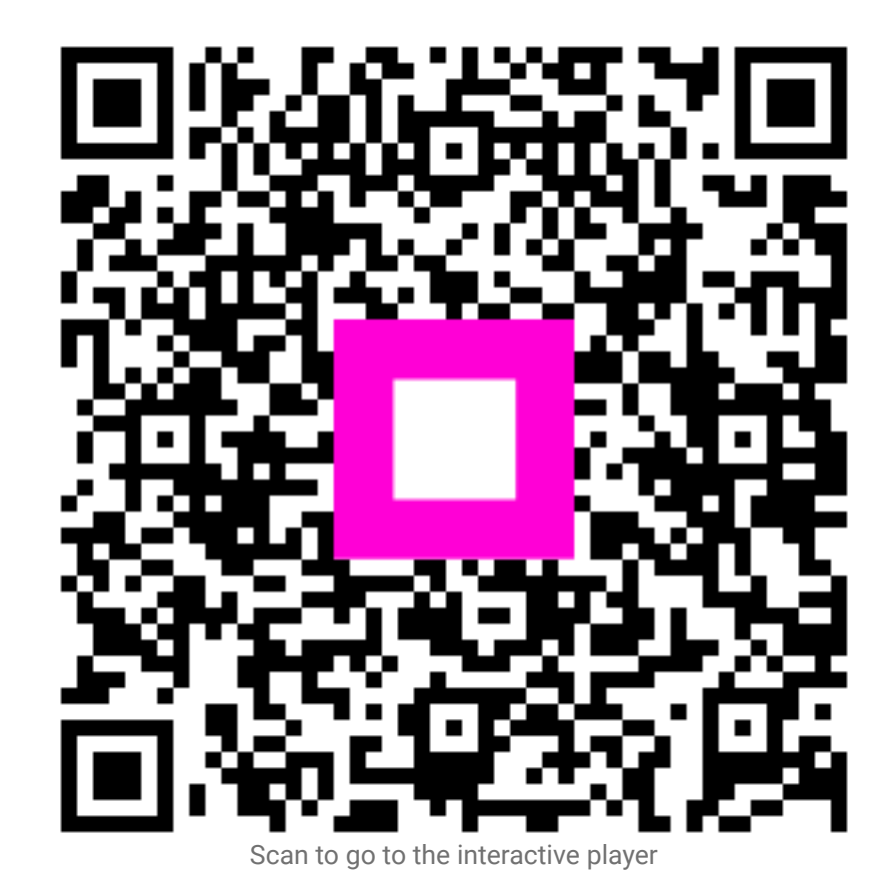